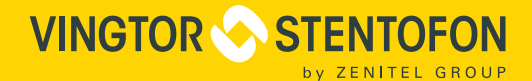

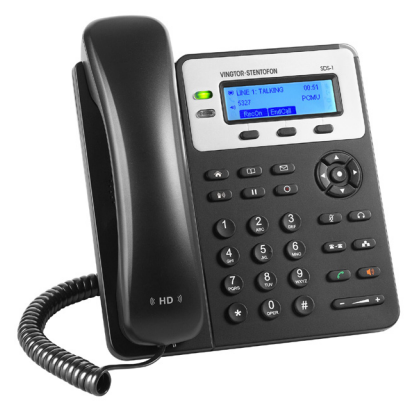

## Quick Installation & Configuration Guide

## **SDS-1** SIP Desk Station with Display & Dual LAN

The SDS-1 is a product developed for Zenitel Norway AS and is primarily used as part of a Zenitel Norway AS IP Intercom solution. The SDS-1 is not pre-configured to support or carry emergency calls to any type of hospital, law enforcement agency, medical care unit ("Emergency Service(s)") or any other kind of Emergency Service. You must make additional arrangements to access Emergency Services. It is your responsibility to purchase SIP-compliant Internet telephone service, properly configure the SDS-1 to use that service, and periodically test your configuration to confirm that it works as you expect. If you do not do so, it is your responsibility to purchase traditional wireless or landline telephone services to access Emergency Services.

ZENITEL NORWAY DOES NOT PROVIDE CONNECTIONS TO EMERGENCY SERVICES VIA THE SDS-1. NEITHER ZENITEL NORWAY NOR ITS OFFICERS, EMPLOYEES OR AFFILIATES MAY BE HELD LIABLE FOR ANY CLAIM, DAMAGE, OR LOSS. YOU HEREBY WAIVE ANY AND ALL SUCH CLAIMS OR CAUSES OF ACTION ARISING FROM OR RELATING TO YOUR INABILITY TO USE THE SDS-1 TO CONTACT EMERGENCY SERVICES, AND YOUR FAILURE TO MAKE ADDITIONAL ARRANGEMENTS TO ACCESS EMERGENCY SERVICES IN ACCORDANCE WITH THE IMMEDIATELY PRECEDING PARAGRAPH.

## **Precautions**

**WARNING:** Please DO NOT power cycle the SDS-1 during system boot-up or firmware upgrade. You may corrupt firmware images and cause the unit to malfunction.

## **Overview**

• SDS-1 SIP Desk Station with Display and Dual LAN (Item Number: 1490000010)

SDS-1 is a Small Business HD IP phone that features 2 lines with 2 SIP accounts, 132x48 backlit graphical LCD, 3 XML programmable context-sensitive softkeys, dual network ports with PoE and 3-way conference. The SDS-1 delivers HD wideband audio, superb full-duplex hands-free speakerphone with advanced acoustic echo cancellation, advanced security protection for privacy, leading edge SIP intercom features and integration with the Pulse and AlphaCom IP Intercom platforms developed by Zenitel Norway AS.

## **Package Contents**

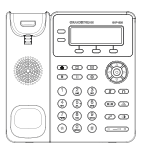

1 x Phone Main Case

1 x Handset

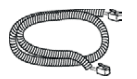

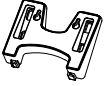

1 x Phone Cord

1 x Phone Stand

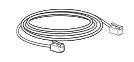

1 x Ethernet Cable

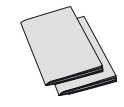

1 x Quick Installation Guide 1 x GPL License

## **Phone Installation**

#### **Installing the Phone with Phone Stand**

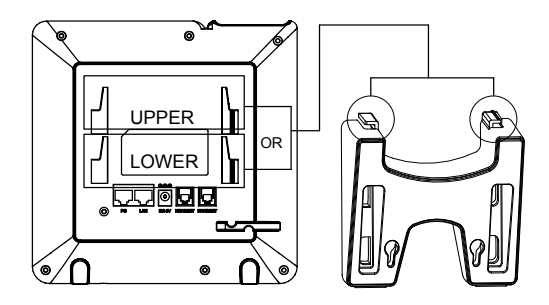

- 1. Insert the hooks on top of the stand into the slots on the back of the phone
  - You can either use the upper OR lower slots
- 2. Firmly slide the stand upward to lock it in place

#### Installing the Phone with Wall Mount

- 1. Insert all 4 hooks located at the front of the wallmount into the slots on the back of the phone.
- 2. Firmly slide the wall mount upward to lock it in place.
- 3. Attach the phone to the wall via the wall mount holes.

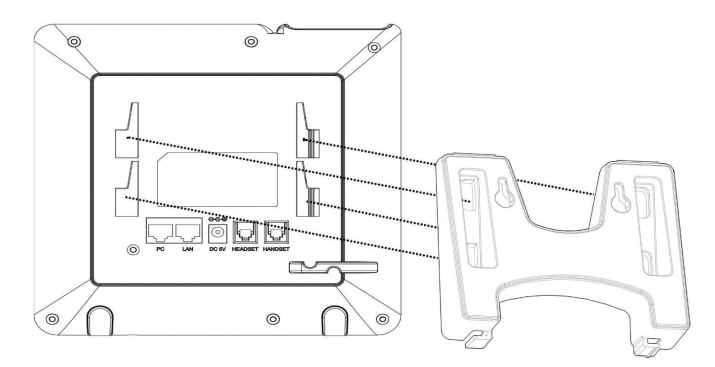

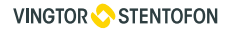

- 4. Pull out the tab from the handset cradle (see figure below).
- 5. Rotate the tab and plug it back into the slot with the extension up to hold the handset while the phone is mounted on the wall.

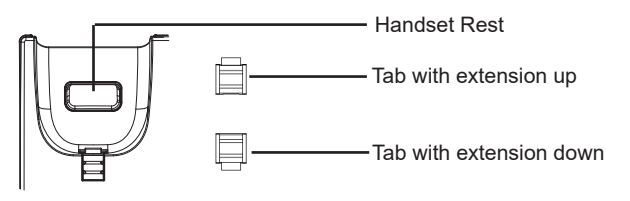

#### **Connecting the Phone**

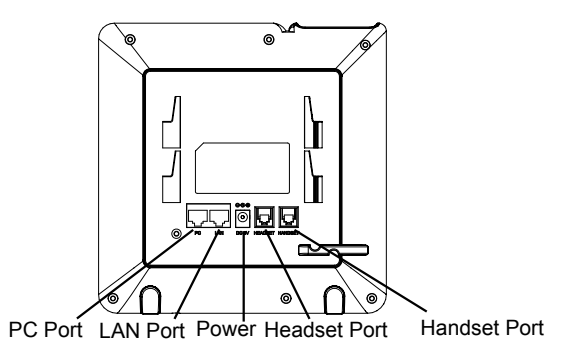

- 1. Connect the handset and main phone case with the phone cord.
- 2. Connect the LAN port of the phone to the RJ-45 socket of a PoE switch using the Ethernet cable.
  - The LCD will display provisioning or firmware upgrading information. Before continuing, please wait for the date/time display to appear.
- 3. Using the web configuration interface or the keypad configuration menu, you can further configure the phone using either a static IP or DHCP.

## Tips for Using the Keypad

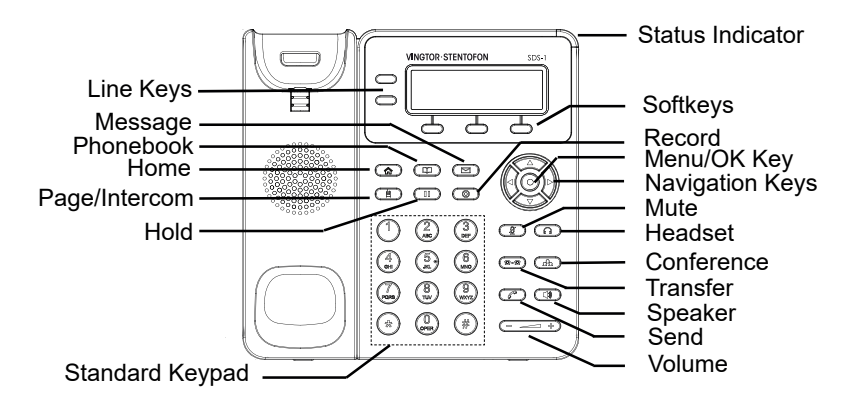

- 1. To access the menu, press the round Menu key.
- 2. Navigate the menu by using the Up/Down and Left/Right arrow-keys.
- 3. Press the round Menu key to confirm a menu selection.
- 4. The phone automatically exits menu mode when there is an incoming call, the phone goes off-hook, or when menu mode is left idle for 60 seconds.

#### **Phone Configuration**

For further information on the configuration of AlphaCom, SIP, and Pulse, please go to wiki.zenitel.com.

#### **Configuring the SDS-1 Using the Keypad**

- 1. Make sure the phone is idle.
- 2. Press the Menu key to access the keypad menu to configure the phone.
- Select Phone > SIP > Account to configure settings for SIP Server (AlphaCom or Pulse), SIP User ID (Extension Number), SIP Auth ID and SIP Password.
- 4. Follow the menu options to configure the basic features of the phone, e.g. the IP address if using a static IP.

#### **Configuring the SDS-1 Using Web Browser**

- 1. Ensure your phone is properly powered up and connected to the Internet.
- 2. Press the Menu key to enter the menu of the phone.
- Navigate to Status > Network Status and press the Menu key to check the IP address.
- 4. Enter the phone's IP address in your PC's browser.

|                                  | SDS-1                         |       |  |
|----------------------------------|-------------------------------|-------|--|
| Username<br>Password<br>Language | admin<br>•••••••<br>English • | Login |  |

5. Log in by entering the default Username: admin and Password: alphaadmin

| Zenitel SDS-1                                             |                                     |                       |            |           |           |                                                                      | Admin Logout                                | Reboot Factory Reset      | English 🔹           |
|-----------------------------------------------------------|-------------------------------------|-----------------------|------------|-----------|-----------|----------------------------------------------------------------------|---------------------------------------------|---------------------------|---------------------|
|                                                           | ENTOFON                             |                       |            | STATUS    | ACCOUNTS  | SETTINGS                                                             | NETWORK                                     | MAINTENANCE               | PHONEBOOK           |
| ٢                                                         |                                     |                       |            |           | Account 1 | General S                                                            | Settings                                    |                           | Version 1.0.4.88    |
| Status<br>Account Status<br>Network Status<br>System Info | Account S<br>Account 1<br>Account 2 | Status<br>SIP User ID | SIP Server | SIP<br>NO | Account 2 | Network 5     SIP Settir     Audio Set     Call Settir     Feature C | Settings<br>Igs +<br>tings<br>Ings<br>codes |                           |                     |
|                                                           |                                     |                       |            |           |           |                                                                      | Co                                          | pyright © Zenitel 2018. A | Il Rights Reserved. |

 Register the account on the SDS-1 by selecting ACCOUNTS > Account 1/2 > General Settings to configure Account Name, SIP Server (AlphaCom or Pulse), SIP User ID (Extension Number).

## **AlphaCom Configuration**

#### AlphaCom SDS-1 Account Setup

• Select ACCOUNTS > Account 1 > General Settings

| Zenitel SDS-1      |                          |                                  |                               |
|--------------------|--------------------------|----------------------------------|-------------------------------|
|                    | ENTOFON<br>ZENITEL GROUP |                                  | STATUS ACCOUNTS               |
| <u>ſ</u>           |                          |                                  | Account Status                |
| Accounts Account 1 | General Settings         |                                  | Network Status<br>System Info |
| General Settings   | Account Active           | ○ No ● Yes                       |                               |
| Network Settings   | Account Name             | AlphaCom                         |                               |
| Audio Settings     | SIP Server               | 10.5.2.40                        |                               |
| Call Settings      | Secondary SIP Server     |                                  |                               |
| Account 2          | Outbound Proxy           |                                  |                               |
|                    | Backup Outbound Proxy    |                                  |                               |
|                    | BLF Server               |                                  |                               |
|                    | SIP User ID              | 300                              |                               |
|                    | Authenticate ID          | 300                              |                               |
|                    | Authenticate Password    |                                  |                               |
|                    | Name                     | SDS-1                            |                               |
|                    | Voice Mail Access Number |                                  |                               |
|                    | Account Display          | ● User Name <sup>O</sup> User ID |                               |
|                    |                          | Save Save and Apply              | / Reset                       |

• Enter the values shown above for the parameters

Account Active: Check Yes button SIP Server: IP address of AlphaCom server SIP User ID: Directory Number of SDS-1 phone Authenticate ID: Same as SIP User ID

**Note**: For changes to take effect, it may be necessary to temporarily disable the account. First check the **No** button for **Account Active**, then click **Save and Apply**. Once this is done, re-enable the account by checking the **Yes** button for **Account Active** followed by **Save and Apply** again.

#### AlphaCom SDS-1 Audio Settings

- Check in AlphaPro under Users & Stations the codec that has been selected for the SIP phone (normally G722)
- Select Account 1 > Audio Settings

| Zenitel SDS-1                                     |      |                              |                                               |  |  |  |  |
|---------------------------------------------------|------|------------------------------|-----------------------------------------------|--|--|--|--|
| VINGTOR STENTOFON<br>by ZENITEL GROUP STATUS ACCO |      |                              |                                               |  |  |  |  |
| <u>ſ</u>                                          |      |                              |                                               |  |  |  |  |
| Accounts<br>Account 1                             |      | Audio Settings               |                                               |  |  |  |  |
| General Settings                                  |      | Send DTMF                    | 🗆 in-audio 🗹 via RTP (RFC2833) 🗹 via SIP INFO |  |  |  |  |
| SIP Settings                                      | ÷    | DTMF Payload Type            | 101                                           |  |  |  |  |
| Audio Settings                                    |      | Preferred Vocoder - choice 1 | G.722(wide band)                              |  |  |  |  |
| Call Settings<br>Feature Codes                    |      | Preferred Vocoder - choice 2 | G.722(wide band) •                            |  |  |  |  |
| Account 2                                         | ella | Preferred Vocoder - choice 3 | G.722(wide band) ▼                            |  |  |  |  |
|                                                   |      | Preferred Vocoder - choice 4 | G.722(wide band)                              |  |  |  |  |
|                                                   |      | Preferred Vocoder - choice 5 | G.722(wide band) ¥                            |  |  |  |  |
|                                                   |      | Preferred Vocoder - choice 6 | G.722(wide band)                              |  |  |  |  |
|                                                   |      | Preferred Vocoder - choice 7 | G.722(wide band)                              |  |  |  |  |

• Set all codecs from the **Preferred Vocoder** list to the one defined in AlphaPro, i.e. **G722**.

## Pulse Configuration Pulse SDS-1 Account Setup

• Select ACCOUNTS > Account 1 > General Settings

| Zenitel SDS-1    |     |                          |                       |         |          |
|------------------|-----|--------------------------|-----------------------|---------|----------|
|                  | STE | NTOFON<br>ENITEL GROUP   |                       | STATUS  | ACCOUNTS |
| <b>~</b>         |     |                          |                       |         |          |
| Accounts         |     | General Settings         |                       |         |          |
| General Settings |     | Account Active           | ◯ No ම Yes            |         |          |
| SIP Settings     | ÷   | Account Name             | Pulse                 |         |          |
| Audio Settings   |     | SIP Server               | 10.5.2.111            |         |          |
| Call Settings    |     | Secondary SIP Server     |                       |         |          |
| Feature Codes    | 4   | Outbound Proxy           |                       |         |          |
|                  |     | Backup Outbound Proxy    |                       |         |          |
|                  |     | BLF Server               |                       |         |          |
|                  |     | SIP User ID              | 300                   |         |          |
|                  |     | Authenticate ID          | 300                   |         |          |
|                  |     | Authenticate Password    |                       |         |          |
|                  |     | Name                     | SDS-1                 |         |          |
|                  |     | Voice Mail Access Number |                       |         |          |
|                  |     | Account Display          | ◉ User Name ◯ User ID |         |          |
|                  |     |                          | Save Save and Appl    | y Reset |          |

• Enter the values shown above for the parameters

#### Account Active: Check Yes button

SIP Server: IP address of intercom station set as Pulse Server

SIP User ID: Directory Number of the SDS-1 phone

Authenticate ID: Same as SIP User ID

#### **Pulse Group Call**

The Pulse Server transmits group calls using IP multicast paging. Each group call uses its own unique multicast IP address. To find the multicast IP address:

Log into the Pulse Server

•

Select Server Management > Group Call •

| ation Main                      | SIP Config | uration | Station Administration | Server Management | Advanced Networ | rk                 |
|---------------------------------|------------|---------|------------------------|-------------------|-----------------|--------------------|
| <ul> <li>Server Moni</li> </ul> | itoring    |         |                        |                   |                 |                    |
| · Server Hom                    | iconing    | Group   | o Call 1 - All call    |                   |                 |                    |
| <ul> <li>Server Conf</li> </ul> | figuration | Desc    | ription                |                   | C               | onfiguration       |
| Station Prof                    | iles       | Nickr   | iame                   |                   | A               | ll call            |
| <ul> <li>Group Call</li> </ul>  |            | Direc   | tory number            |                   | 8               | 14                 |
|                                 |            | Allow   | Answer                 |                   | 6               | 2                  |
|                                 |            | Ans     | wer Timeout            |                   | 3               | 0                  |
| Software Up                     | ograde     | Priori  | ity                    |                   | E               | EMERGENCY ~        |
|                                 |            | Chim    | e                      |                   | c               | dingdong.wav 🖂     |
|                                 |            | Add a   | III stations           |                   | 0               |                    |
|                                 |            | Statio  | ons in group           |                   |                 |                    |
|                                 |            | Group   | o audio address        |                   | 23              | 39.195.40.64:61060 |

Make a note of the multicast addresses under Group audio address. Log into the SDS-1

| NITEL GROUP                  | aging                                                                                                    |                                                                                                    | STATUS                                                                                                    | ACCOUNT                                                                                                    | S SETTINGS<br>General Settings<br>Call Features<br>Multicast Paging<br>Preferences |
|------------------------------|----------------------------------------------------------------------------------------------------|----------------------------------------------------------------------------------------------------|----------------------------------------------------------------------------------------------------|----------------------------------------------------------------------------------------------------|------------------------------------------------------------------------------------|
| Iulticast Pa<br>Paging Barge | aging                                                                                                    |                                                                                                    |                                                                                                    |                                                                                                    | General Settings<br>Call Features<br>Multicast Paging<br>Preferences               |
| Iulticast Pa<br>Paging Barge | aging                                                                                                    |                                                                                                    |                                                                                                    |                                                                                                    | Call Features<br>Multicast Paging<br>Preferences                                   |
| Iulticast Pa                 | aging                                                                                                    |                                                                                                    |                                                                                                    |                                                                                                    | Multicast Paging<br>Preferences                                                    |
| Paging Barge                 | aging                                                                                                    |                                                                                                    |                                                                                                    |                                                                                                    | Preferences                                                                        |
| Paging Barge                 |                                                                                                    |                                                                                                    |                                                                                                    |                                                                                                    |                                                                                    |
| Paging Barge                 |                                                                                                    |                                                                                                    |                                                                                                    |                                                                                                    | Web Service                                                                        |
|                              |                                                                                                    | Disabled •                                                                                                    |                                                                                                    |                                                                                                    | XML Applications                                                                   |
| Paging Priority Activ        | e                                                                                                    | Disabled                                                                                                    | d                                                                                                    |                                                                                                    | Programmable Keys                                                                  |
|                              |                                                                                                    |                                                                                                    |                                                                                                    |                                                                                                    | External Service                                                                   |
| Multicast Paging Co          | dec                                                                                                    | G.722(wide band) •                                                                                                    |                                                                                                    |                                                                                                    | External Service                                                                   |
| Multicast Channel N          | umber                                                                                                    | 0                                                                                                    |                                                                                                    |                                                                                                    |                                                                                    |
| Multicast Sender ID          |                                                                                                    |                                                                                                    |                                                                                                    |                                                                                                    |                                                                                    |
|                              |                                                                                                    |                                                                                                    |                                                                                                    |                                                                                                    |                                                                                    |
| Iulticast Liste              | ning                                                                                                    |                                                                                                    |                                                                                                    |                                                                                                    |                                                                                    |
| iority Lister                | ning Address                                                                                                    |                                                                                                    | Label                                                                                                    |                                                                                                    |                                                                                    |
| 239.1                        | 195.40.64:6106                                                                                                    | 0                                                                                                    | All Call                                                                                                    |                                                                                                    |                                                                                    |
| 239.1                        | 195.40.64:6106                                                                                                    | 2                                                                                                    | Group Call 1                                                                                                    |                                                                                                    |                                                                                    |
| 239.1                        | 195.40.64:6106                                                                                                    | 4                                                                                                    | Group Call 2                                                                                                    |                                                                                                    |                                                                                    |
| 239.1                        | 195.40.64:6106                                                                                                    | 6                                                                                                    | Group Call 3                                                                                                    |                                                                                                    |                                                                                    |
|                              | Multicast Paging Co<br>Multicast Channel N<br>Multicast Sender ID<br>Iulticast Liste<br>Iority Lister<br>239.1<br>239.1<br>239.1<br>239.1<br>239.1<br>239.1<br>239.1<br>239.1 | Multicast Paging Codec<br>Multicast Channel Number<br>Multicast Sender ID<br>Iulticast Listening<br>239.195.40.64:6106<br>239.195.40.64:6106<br>239.195.40.64:6106<br>239.195.40.64:6106<br>Set Multicast | Authorset         G 722(wide band)           Multicast Sender ID         0           Multicast Sender ID         0           Julticast Listening         0           239.195.40.64/s1060         239.195.40.64/s1062           239.195.40.64/s1064         239.195.40.64/s1064           239.195.40.64/s1066         0           Set         Multicast Paging Color | Multicast Paging Codec G 722(vide band) •<br>Multicast Channel Number 0<br>Multicast Sender ID<br>Iulticast Listening<br>239.195.40.64:61060 All Call<br>239.195.40.64:61062 Group Call 1<br>239.195.40.64:61064 Group Call 2<br>239.195.40.64:61064 Group Call 3<br>Set Multicast Paging Codec to G | Multicast Paging Codec G 722(wide band)  Multicast Channel Number                  |

- Enter the multicast addresses under Listening Address
- Click Save and Apply and Reset •

When a Group Call is activated, the SDS-1 will automatically broadcast the audio in the loudspeaker. The SDS-1 will display the text of the Group Call as entered under Nickname. If the SDS-1 is busy in a regular call when a Group Call is made, it will by default not play the Group Call audio. If Paging Barge is set to value 2 or higher, the current call will be placed On Hold, and the Group Call audio will be broadcast. When the Group Call is ended, press the Hold button to resume the regular call.

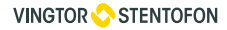

Zenitel Norway AS Sandakerveien 24C 0403 Oslo, Norway

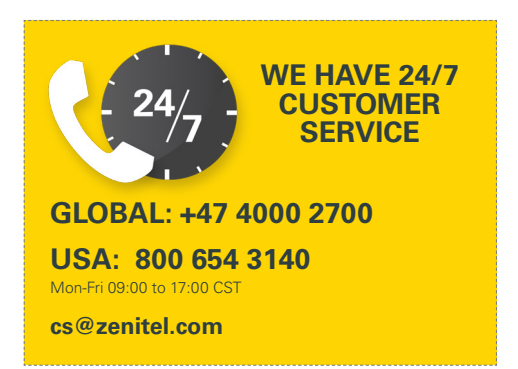

# F© ( ( 🞯 🖄

For Warranty and RMA information, please visit www.zenitel.com

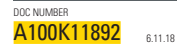

Nå

customer.service@zenitel.com

Zanital and its subsidiaries assume no responsibility for any errors that may appear in this publication, or for damages arising from the information therein. Ungtor-Stantofon products are developed and marketed by Zanite1. The company's Quality Assume System is carcinified to meet the requirements in NS-FU 105 9001. Zenite1 reserves the right to modify devisions and later specifications without noise. ZENTEL PROPRIETARY. This document and its supplementing elements, contain Zenite1 or third party information which is proprietary and confidential. Any disclosure, copying, distribution or use is prohibited, if not there wise sequicity agreed in writing with Zenite1. Any subtriced approximation, in part or in whole, must include the isgend. Zenite1 – Ari right reserved.